# Doporučení pro tvorbu a použití XML souboru s účetními výkazy při elektronickém podání daňového přiznání

Dne 12. 3. a 13. 3. 2015 byly vydány verze software **DUNA 2014.2.120** a **2015.1.105**, které obsahují funkci pro tvorbu XML souboru s účetními výkazy Rozvaha a Výkaz zisku a ztrát. Verze byly vytvořeny z důvodu potřeby podávání daňového přiznání k dani z příjmu v elektronické podobě, jehož součástí musí být **Vybrané údaje z účetnictví**, tedy **Rozvaha a Výkaz zisku a ztrát**. Pomocí XML souboru ze software DUNA budete schopni vybrané údaje z účetnictví automaticky načíst a odpadne tak zdlouhavé a pracné ruční vyplňování těchto položek na portálu EPO.

### Postup vytvoření souboru v software DUNA:

- 1. Volba se nachází v agendě Účetnictví → Účty s názvem Soubor XML Rozvahy a Výsledovky
- Doporučujeme nejdříve zkontrolovat oba výkazy přes samostatné volby pro tisk Rozvahy nebo Výsledovky, aby byly výkazy opravdu správné ... tj. aby se především shodovaly výsledky hospodaření v obou výkazech.

**Upozornění**: V účetnictví již musí existovat **zaúčtování daně z příjmů**, protože portál EPO neumí načíst výkazy dodatečně … logicky po výpočtu daňové povinnosti. <sup>©</sup> K výpočtu daně z příjmu lze využít volbu v software DUNA "Daň z příjmu", která na základě zvolených nákladových a výnosových účtů vypočítá daň z výsledku hospodaření s možností ručních úprav připočitatelných a odečitatelných položek.

3. Při spuštění volby pro tvorbu XML souboru proběhne nejdříve výpočet Rozvahy a následuje sestavení Výkazu zisku a ztrát (oba s možností úpravy zaokrouhlovacích rozdílů). V dialogu lze zvolit pouze rozsah výkazů (plný nebo zjednodušený). Zaokrouhlení je vždy na tisíce Kč. Pokud požadujete tisk výkazů, je potřeba volbu označit.

**Upozornění**: Při úpravě zaokrouhlovacích rozdílů přepisujte hodnoty v řádcích, které nejsou součtové (tj. bílé). Změna v součtech se projeví až při tisku výkazu po uložení úprav.

| Účty       | Deník                           | Všeobecné  | Mzd.závěrk |  |  |  |
|------------|---------------------------------|------------|------------|--|--|--|
| <u>S</u> o | ubor úč                         | tů         |            |  |  |  |
| <u>o</u> ł | oratová                         | předvaha   |            |  |  |  |
| Ы          | avní úče                        | tní kniha  |            |  |  |  |
| <u>R</u> c | <u>R</u> ozvaha                 |            |            |  |  |  |
| ⊻ý         | sledovk                         | a          |            |  |  |  |
| So         | Soubor Xml Rozvahy a Výsledovky |            |            |  |  |  |
| Ro         | Rozvaha godrobná                |            |            |  |  |  |
| ۷ý         | Výsledovka podro <u>b</u> ná    |            |            |  |  |  |
| ۷ý         | Výsledovka - účelové členění    |            |            |  |  |  |
| Da         | <u>D</u> aň z příjmů            |            |            |  |  |  |
| Ro         | oční účet                       | ní závěrka |            |  |  |  |
| _          |                                 |            |            |  |  |  |

|                       | Typ Rozvahy a Výsledovky:<br>⊙ v <u>p</u> lném rozsahu<br>○ ve <u>z</u> jednoduš. rozsahu                                                                 |
|-----------------------|----------------------------------------------------------------------------------------------------|
|                       | Proběhne sestavení výkazů se zaokr. na tisíce Kč                                                                                                    |
| 12 54<br>2 Eu<br>5 FL | <b>Výpočet provádět:</b><br>⊙ <u>o</u> d počátku roku … až do 31/12/2015 (pro FÚ).                                                                        |
| 3+<br>34              | <ul> <li>✓ Tisknout Rozvahu</li> <li>✓ Tisknout Výkaz získu a ztrát</li> <li>✓ uvažovat pouze schválené doklady</li> <li>✓ zobrazit XML soubor</li> </ul> |

4. Následuje volba adresáře k uložení vytvořeného XML souboru. Po uložení pokračujte v aplikaci EPO na daňovém portálu.

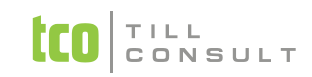

## Postup načtení XML souboru s výkazy do aplikace EPO

1. Pokud chcete vyplnit daňové přiznání v aplikaci EPO (Elektronické podání) na portálu finanční správy, můžete použít následující odkaz:

https://adisepo.mfcr.cz/adistc/adis/idpr\_epo/epo2/uvod/vstup\_expert.faces

Zde vyberete daň z příjmů právnických osob a dostanete se do formuláře, který lze ručně vyplnit.

2. Jako první krok proveďte **načtení** uloženého XML souboru s výkazy ze software DUNA, který vyhledáte v příslušném adresáři.

| Visible und acry<br>Visible jihuwa ny microsoft, comijespijedi - diferdi-webever-wioseClinks                                                                                                    | UŽIVATEL :<br>Nepřihlašený                                                                                                    |
|----------------------------------------------------------------------------------------------------|----------------------------------------------------------------------------------------------------|
| Dallový poníl v Elakovníklá pošíní v Dali z přímů privniklých osob za zšaňovad dolokí nikl 2014, 2012, 2012                                                                                                    | Dnes je 17.3.                                                                                                    |
| Úvodní stránka pro vyplnění formuláře                                                                                                    | PRO STRANKO:                                                                                                    |
| Na nisledujícich stránkáh je možné vyplinž formulář zvdené pisemostil. Při jeho vyplňování je možné využít řadu dále uvedených pomůcek.                                                                                                    | Předchozí stránka<br>Dalří stránka<br>Kontrola ztránky                                                                                                    |
| Provodce spusial prówodce formulářem, pomori kterého môžete jednoduckým způsobem pisemenost vypině. V postupných kradiké budete vyzvání k zadální všech posřebných hodnet (a pouze vydadovaných), vypinění a dopožet zbývejících provede průvodce za vás. Nahrání pisemnosti ze souboru zdená dovádku tvíse mířem do formuláře naře soubor s ukřenou názonosti z roznarovanú z víšekhodne na tří ankace neho a norovanú z zelákce ted. Nahrání pisemnosti v provede na teléké možne tří knežné možné tří                                                                                                    | Protocel<br>Protokal chyb<br>Průvodce                                                                                                    |
| Noclení souboru offer potravu jesemati z učetních ú jodepovrého soubaru rebo z petrovený. No účet volim zakov podpevu prestra služby po BPGZ. Svabny odvasti na DPGPS, DPHER, DPHER, DPH       | Načtení zouboru<br>Uložení prac zouboru<br>Uložení k odeslání<br>do Datové zchránky<br>Ddeslání nícemensti                                                                       |
| Zalle syptifoxet formskil po malné strávan tialláka "tudi strávla" v provém horném rohu stránky. Tam jseu telek ostatní tilaláka pra navagusí formálifem a deporuteré alice v danou chvá.                                                                                                    | Úplný opis k tisku                                                                                                    |
| Záhladí<br>Obsanue zálladí údaje o podán.<br>Linkill<br>Informace o subjetu.<br>Sziránka II. oddu.<br><u>Přioha I. II. oddu.</u>                                                                                                    | STRANCY<br>+ Úvod<br>Żółkawi<br>1. oddł<br>H. oddł<br>Piłkha Ł. I.II. oddłu<br>III. oddł<br>IV. oddł<br>V. oddł<br>V. oddł<br>Vytrané údaje z účetnictvi<br>Jiné přioby<br>Żávěr |
| Výběr souboru a jeho načtení<br>Snějla račkní souboru podpisu výbě souboru střestějí pro načkní do splásov. Všechna data, která jsou v aktuálním formuláři, budou nahrazena daty ze souboru, ale zástanou k disposici jelo rozpracovné podárí na obrazujsov<br>Přehod formalňu podpisu podpisu podpisu střestějí pro načková do protech podpisu podpisu podp | Načíst<br>Zpět<br>Zrušit                                                                                                    |
| Soubor je možné vybrat po stisku tačíha "Procházet" (na nelokalizovaných prohližečích bude nápis pravděpoddoně "Browse"). Procházet                                                                                                    |                                                                                                    |

- 3. Pokud načtení proběhne, můžete pokračovat ručním doplněním chybějících údajů přiznání.
- 4. Nezapomeňte připojit Přílohu k účetní závěrce, která může být ve formátu např. doc (z Wordu) nebo pdf. Hned po načtení XML souboru s výkazy se nepřipojená příloha zobrazuje jako chyba v části Vybrané údaje z účetnictví. Připojení se provede kliknutím na volbu E-příloha a výběrem souboru s přílohou v počítači.

| Vybrané údaje z účetnictví                                                                                                    |                                                        |
|----------------------------------------------------------------------------------------------------|--------------------------------------------------------|
| Vybrané údaje z účetnictví pro účetní jednotky podle vyhlášky č. 500/2002 Sb., kterou se provádějí některá ustanoven<br>soustavě podvojného účetnictví, v platném znění                                                                                                    | í zákona č.                                            |
| <u>vyhláška č. (?)</u> 500/2002 Sb., pro podnikatele                                                                                                    | ▼                                                      |
| Není vložen opis přílohy účetní závěrky.                                                                                                    |                                                        |
| Strukturu položek stanovenou elektronickými přilohami "Vybrané údaje z Rozvahy (bilance)" a "Vybrané údaje z Výkazu<br>Úpravy položek Rozvahy (bilance) a Výkazu zisku a ztráty, vyplývající z § 4 vyhlášky č. 500/2002 Sb., kterou se provád<br>podnikateli účtujícími v soustavě podvojného účetnictví, v platném znění (dále jen "vyhláška"), budou v uvedených elek<br>- v položkách, které lze členit na podpoložky (§ 4 odst. 2 vyhlášky), budou vyplněny úhrnné částky před jejich rozčleně<br>- v položkách, které mohou být sloučeny (§ 4 odst. 3 vyhlášky), budou vyplněny úlíči částky před jejich sloučením,<br>- položký v nulové výši, které se neuvádějí (§ 4 odst. 6 vyhlášky), zůstanou nevyplněny. | zisku a ztr<br>ějí některá<br>tronických<br>ním na poc |
| Rozsah údajů (?)                                                                                                    | STRÁNKY                                                |
| 💿 Plný 🔘 Zjednodušený                                                                                                    | Úvod                                                   |
| Údaje ke dni: (?)                                                                                                    | Záhlaví (chyb: 2)                                      |
| 31 12 2014                                                                                                    | I. oddíl                                               |
|                                                                                                    | <b>H. oddíl</b> (chyb: 2)                              |
| Vubraná údaje z Bozvahu (bilance) pro podnikatele                                                                                                    | Příloba č. 1 II. oddílu                                |
|                                                                                                    |                                                        |
| Vybrané údaje z Výkazu zisku a ztráty pro podnikatele - druhové členění 🔽 Upravit                                                                                                    | TH. odda                                               |
|                                                                                                    |                                                        |
| Vybrané údaje z Výkazu zisku a ztráty pro podnikatele - účelové členění 📃 Upravit                                                                                                    | v. oddii                                               |
|                                                                                                    | Vybrane udaje z ucetnictv<br>(chyb: 1)                 |
| Analysis in Manager and Second and Second and Second and Second and the second second s                  | Jiné přílohy                                           |
|                                                                                                    | Závěr                                                  |
|                                                                                                    |                                                        |
| Opis přílohy účetní závěrky                                                                                                    |                                                        |

- 5. Po dokončení vypňování ověřte správnost vyplněných údajů klikněte na volbu vpravo "Protokol chyb". Pokud jsou v seznamu chyb tzv. kritické chyby, není možné přiznání podat. Musí nejdříve dojít k opravě chybných nebo chybějících položek. Tzv. propustné chyby umožní přiznání podat, ale nejspíš bude FÚ požadovat nápravu chyb dodatečně.
- 6. Pokud je formulář přiznání kompletně vyplněn, uložte si před odesláním pro jistotu pracovní soubor volbou vpravo "**Uložení prac. souboru"**.
- 7. Samotné podání nyní můžete provést rovnou z vyplněného formuláře volbou vpravo "Odeslání písemnosti". Následuje výběr způsobu podání, kde je předplněna možnost odeslání přes datovou schránku. Pokud pokračujete volbou "PODAT", dostanete se přímo do přihlašovacích údajů do Vaší datové schránky.

#### Odeslání písemnosti

TILL CONSULT

#### Elektronický podpis podání

Pokud v procesu odesílání je použita volba "Nepodepisovat podání", bude nutné následně doručit tiskopis zobrazený po podání. 🔘 Nepodepisovat podání

- Ověření identity přihlášením do datové schránky
- 🔘 Podepsat pomocí vybraného kvalifikovaného certifikátu 🚽

Není vybraný žádný certifikát pro elektronický podpis podávané písemnosti. Pokračujte stiskem tlačitka Vybrat certifikát.

Další volbou podání může být podání s elektronickým podpisem nebo podání bez elektronického podpisu, které je letos ještě povoleno jako výjimka pro přechodné období. Toto podání musíte dodatečně potvrdit doručením písemného potvrzení o uskutečněném podání.

8. Gratulujeme Vám k úspěšnému zvládnutí elektronické komunikace s Finanční správou.

Podat

Zpět